Ledger 官方于2017年11月18日上午正式更新了对比特黄金(Bitcoin Gold, BTG)的支持,用户只需简单几步操作就可以操作自10月23日(491263区块)从BTC以1:1比例分出的BTG.

1.Ledger Nano S 的固件版本需要大于1.3.1

(解锁设备后进入

" Settings" - "Device" - "Firmware"

可以查看)

2.Ledger Wallet Bitcoin谷歌浏览器插件版本需要大于?1.9.9,使用谷歌浏览器打开

" chrome://extensions"

可以查看当前版本.

如果您的版本不是最新, 可以访问我们百度盘(http://pan.baidu.com/)下载安装最新的1.9.10版本.

电脑上打开Ledger Manager, 连接您的Ledger Nano S并解锁. 然后在列表中找到Bitcoin Gold的安装选项, 然后点击绿色箭头安装.

安装前需确认目前设备上的app不超过4个(Nano S最多只能安装5个app)

成功后设备上会新增一个名为"Bitcoin Gold"的小图标

现在我们已经准备完毕,可以开始操作BTG账户了.

电脑上打开Ledger Wallet Bitcoin(须大于1.9.9版本), 连接设备并解锁后, 打开设备上的"Bitcoin Gold"这个app. 如果设备上打开"Bitcoin Gold"后, 电脑的Ledger Wallet Bitcoin客户端没有反应

请检查设备"Bitcoin Gold"里面的

" Settings" - "Browser Support"

选项是否为"NO",此处需要选"NO"

打开上图的页面后,首先我们需要先点击页面中的"BTG Split tool" (BTG分离工具)来查看我们分叉时分到的BTG新币.

点击"BTG Split tool"后,出现两个选项,"LEGACY"和"SEGWIT", 这是什么意思呢?

这里的"LEGACY"和"SEGWIT"分别对应比特币(BTC)的两种账户, 也就是说您Ledger设备中的两种比特币账户将会各自分到1:1的BTG货币, 并分别存储到BTG的"LEGACY"和"SEGWIT"账户中.

如果您不确定之前的BTC存放在哪种账户,那么可以分别点击上图中的两个选项, 打开账户查看下里面是否有BTG就行了.这个步骤可以反复操作,不用担心选错. 选择后,等待钱包同步完成,就能看到您分得的BTG了.

您可以在这个页面点击"SEND"(发送)来将比特黄金转出到其它地方保存.

为了您能够长期安全的保存BTG货币, 建议将领取到的这些BTG都发送到全新的BTG账户中保存.

首先点击Ledger Wallet Bitcoin客户端页面的

" Settings" – "Blockchain"

回到BTG账户的第一个页面:

等同步完成并显示主界面后, 点击"接收"来获取BTG收款地址.

复制这个地址. 下面我们需要将BTG发送到这个地址来保存.

通过第三步的方法再次打开"BTG分离工具",然后找到您的BTG余额, 并打开发送页面(点击"发送")

然后填写刚才拿到的BTG收款地址及金额. 并点击右下角的发送按钮将BTG都发送至该地址保存.

然后再次回到第一个页面, 点击"SEGWIT"就可以看到保存在新账户中的比特黄金啦!